# ELECOM WRC-1167FEBK2-E / WRC-1167FEWH2-E [-E]シリーズ

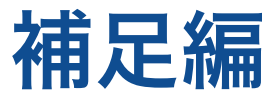

補足編 こどもネットタイマー機能の設定/ その他の設定について

以下の内容が記載されています。

- ●お子様などがインターネットを利用するゲームや各種コンテンツの利用時間を制限できる 「こどもネットタイマー」機能の設定方法
- ●中継器や子機モードへのモード変更などその他の設定方法

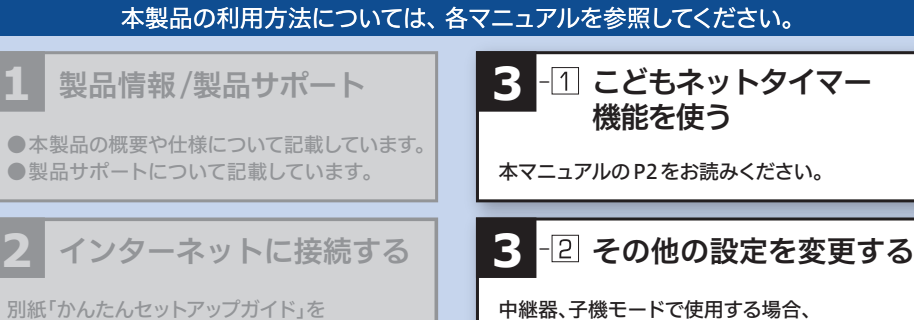

本マニュアルのP2をお読みください。

お読みください。

# 3-1 こどもネットタイマー機能を使う

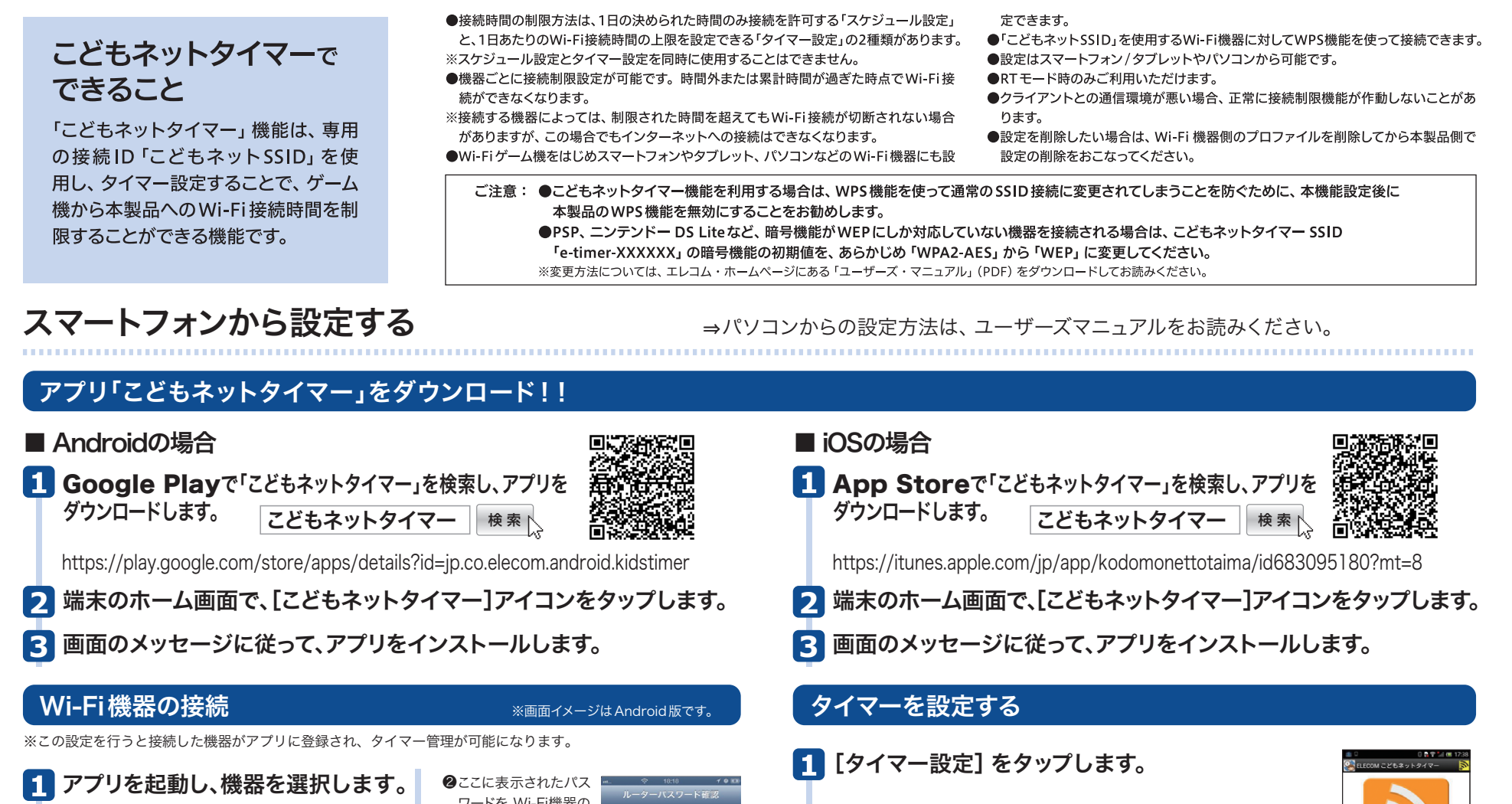

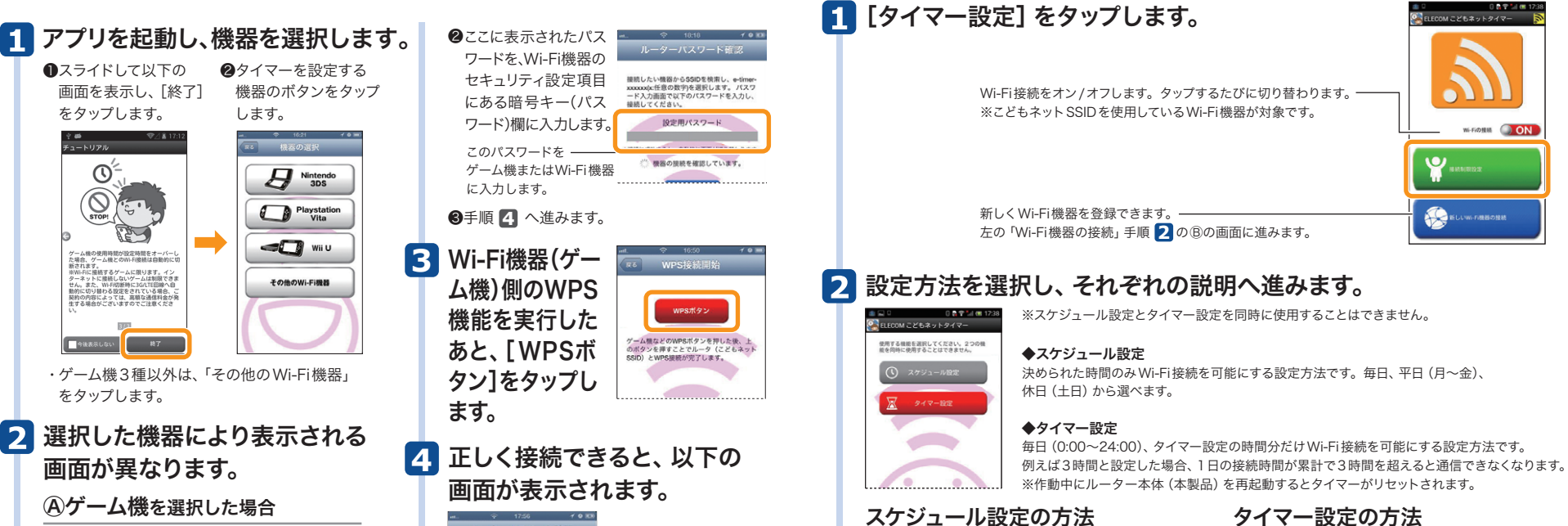

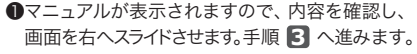

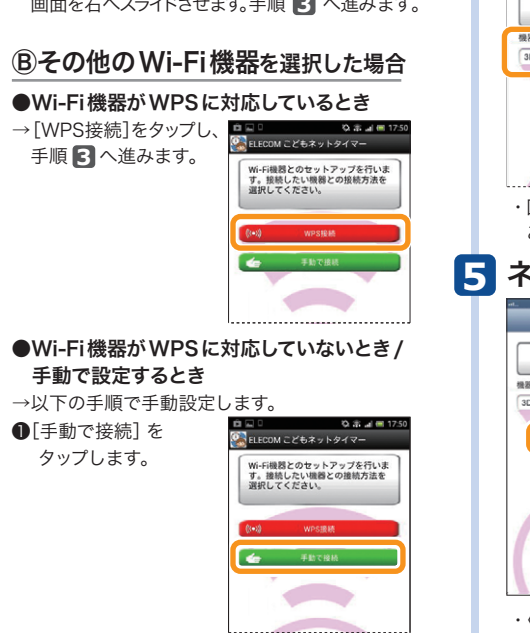

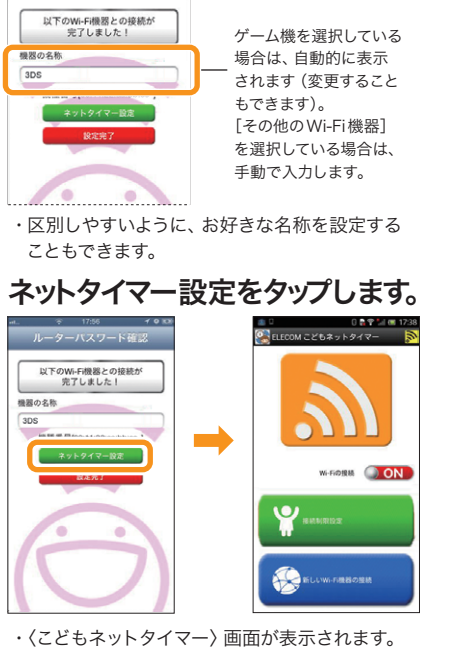

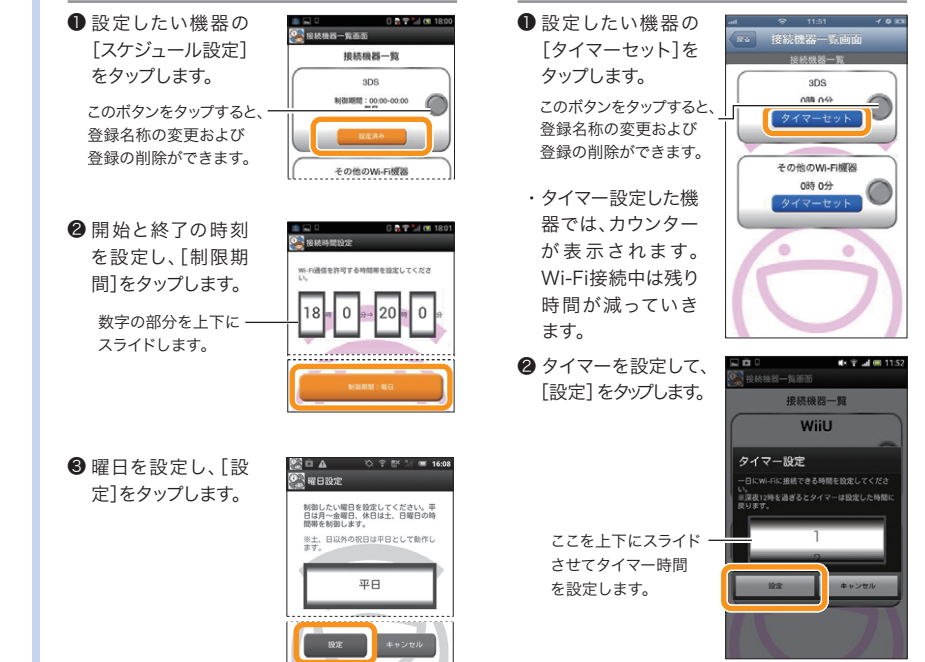

タイマー設定の方法

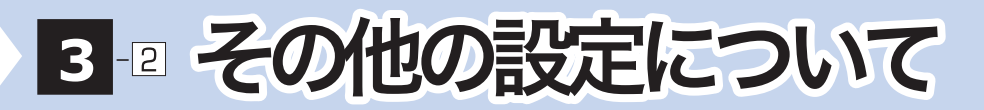

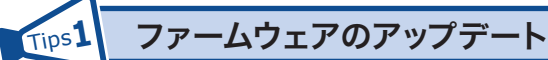

本製品はファームウェアのオートアップデート機能を搭載しています。ファームウェアの 更新があった際にインターネット経由で自動的に更新されます。詳細な設定については、 エレコム・ホームページにある「ユーザーズ・マニュアル」(PDF)をダウンロードして 「ファームウェアのアップデート」についてお読みください。

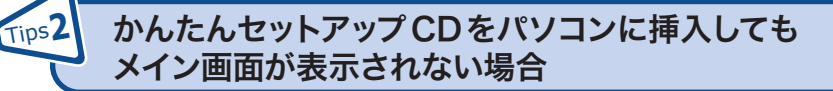

付属のセットアップCDをパソコンのドライブにセットしても、セットアップツールのメイン画面が表示されない場合は、以下の手順で、メイン画面を起動してください。

- ●[スタート]→[コンピューター]を選択するなどして、「セットアップCD」の内容を表示します。
- ・Windows 8.1の場合は、スタート画面のアイコンなどがない場所で右クリックすると、 画面下にメニューバーが表示されます。
- [すべてのアプリ]をクリックし、アプリー覧から[コンピューター]をクリックします。
- ②表示されたファイルの中から[SimpleSetup(またはSimpleSetup.exe)]アイコン をダブルクリックします。
- ❸自動再生画面が表示された場合は、「SimpleSetup.exeの実行」をクリックします。

Tips3 子機モード(コンバーターモード)を使う

本製品を子機モード(コンバーターモード)に変更することで、有線LANポートを持つ ネットワーク機器を無線化することができます。

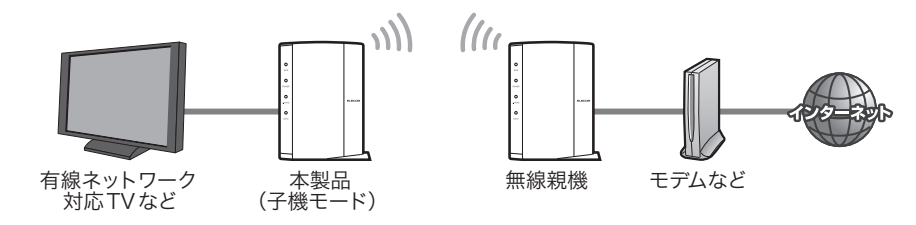

#### 「モード変更の手順〜

- ●本製品の電源が入っていないことを確認します。
   ②本製品背面の動作モードスイッチを「子機」に
- 変更します。
- ❸本製品の電源を入れ、2分程まちます。
- ●本製品のWPSボタンをWPSランプが点滅する まで押します。
- ●LANポート1~4のいずれかに無線化したい<sup>し</sup> 機器を接続してください。
- 親機にWPSボタンがない場合や手動で接続したい場合は、ユーザーズマニュア ルをダウンロードしてお読みください。

Ţīps4 中継器モード(リピーターモード)を使う

本製品を中継器モード(リピーターモード)に変更することで、電波の届きにくい場所で も無線電波を中継して、通信範囲をより広く使用することができます。

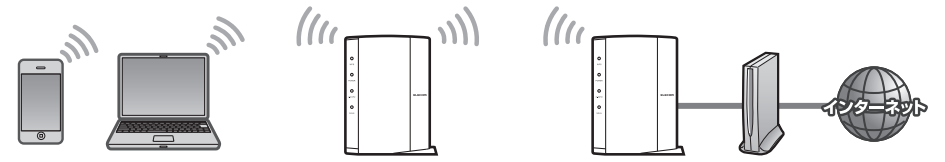

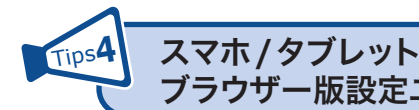

スマホ / タブレットまたはパソコンを使った ブラウザー版設定ユーティリティーの表示方法

本製品のパスワードの変更をはじめ、各種機能の詳細な設定をする場合などは、本製品 に搭載されているブラウザー版の設定ユーティリティーを使用します。画面の表示手順 は、以下のとおりです。ここではルーターモードの場合の表示方法を説明しています。そ の他のモードでユーティリティーを表示させたい場合はユーザーズマニュアルをお読み ください。

## ▼スマートフォン/タブレットから

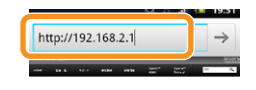

●あらかじめ本製品にWi-Fi接続できていることを確認します。
 ●インターネットブラウザーを開き、URLに「192.168.2.1」と入力します。

| 192.168.2.1 |   |
|-------------|---|
|             |   |
| 7,29-k      | _ |

●表示されたユーザー名、パスワード入力欄に、それぞれ「admin」と入力し、[ログイン]をタップします。 ※セキュリティ対策上、パスワードは初期値から変更することを強くお勧めします。

※画面はイメージです。

## ▼パソコンから

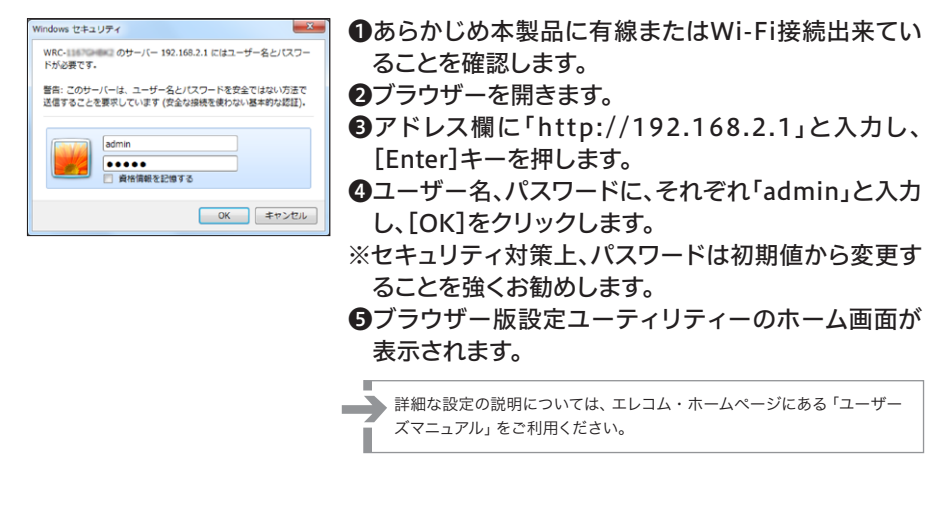

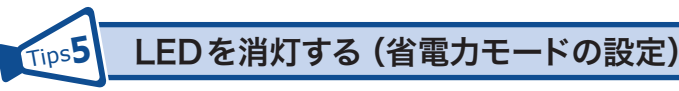

本製品の省電力機能を有効にすると、2.4GWLANランプ、5GWLANランプがオフになり、消費電力を抑えることができます。

| LED省電力設定                    |  |
|-----------------------------|--|
| ルータのLEDを消けさせることで、消費電力を抑えます。 |  |
| LED省電力機能: 🖷 有効 💿 無効         |  |
|                             |  |
| 適用                          |  |

●本製品のWeb版設定ユーティリティーにアクセスします。
 ※手順の詳細は、本ページの「Tips5」をお読みください。
 ②画面左のメニューリストから[設定メニュー]→[LED省電力設定]を選択します。
 ③[LED省電力機能]の「有効」を選択します。
 ④[適用]をクリックします。

詳細な設定の説明については、エレコム・ホームページにある「ユーザーズ・マニュアル」(PDF)を ダウンロードしてお読みください。

本製品(中継器モード)

無線親機 モデムなど

0

 $\odot$ 

子機モード

アクセスポイントモード ルーターモード

■ 中継器モード

子機モード 中継器モード

1

 $\odot$ 

アクセスポイントモード ルーターモード

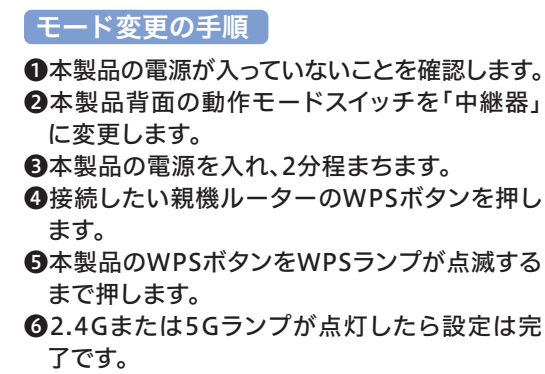

⑦無線電波を中継したいポイントに設置してくだ└ さい。

→ 親機にWPSボタンがない場合や手動で接続したい場合は、ユーザーズマニュア ↓ ルをダウンロードしてお読みください。

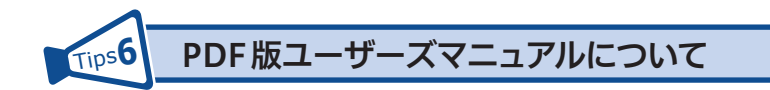

本製品の詳細な設定の説明については、エレコム・ホームページにある「ユーザーズ・ マニュアル」(PDF)をダウンロードしてお読みください。 http://www.elecom.co.jp/support/manual/index.html

| ELECOM<br>Lifestyle Innovation | グループ会社 > Global si                    | te (English) $\rightarrow$ 80%vftfr $\mathcal{C} \rightarrow XAVTS \rightarrow DFDS \rightarrow$ | ライトマップ 株面 ?                            |
|--------------------------------|---------------------------------------|--------------------------------------------------------------------------------------------------|----------------------------------------|
| 製品情報<br>PRODUCTS SUPPORT/FAQ   | 対応表<br>COMPATIBLITY DOWNLOAD          | ード 企業・IR情報 採用情報<br>COMPANY/IR RECRUIT                                                            | ショップ<br>SHOP                           |
| マニュアル(取扱説明                     | ((((((((((()))))))))))))))))))))))))) |                                                                                                  |                                        |
| • ドライバ・ユーティリティ                 |                                       | ● ソフトウェア・アプリケーション                                                                                | カタログ ちゅうまつ                             |
| 各種マニュアルや組立説明書のダ                | ウンロードができます。                           |                                                                                                  | をPDI形式でダウンロード<br>できます。                 |
| Logitec DJF=0%                 | の取扱説明書・ドライパ・ソ<br>ダウンロードはこちら           | ラシー製品の取扱説明書・ドライパ・ソフト<br>ウェア等のダウンロードはこちら                                                          |                                        |
| 型番で検索                          |                                       |                                                                                                  | らくちんプリント                               |
| 28                             |                                       | 枝素                                                                                               | 総合カクログ・新典品案内<br>をPDF形式でダウンロード<br>できます。 |
| 製品カテゴリーを検索                     |                                       |                                                                                                  |                                        |
| メモリ                            | 入力機器                                  | アクセサリ                                                                                            |                                        |
| ● 増設メモリ                        | ● マウス                                 | セキュリティ用品                                                                                         |                                        |
| <ul> <li>USBメモリ</li> </ul>     | フルキーボード                               | ● レーザーポインタ                                                                                       |                                        |

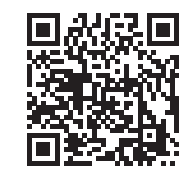